# **5 ELOQUA HACKS** YOU CAN USE TODAY

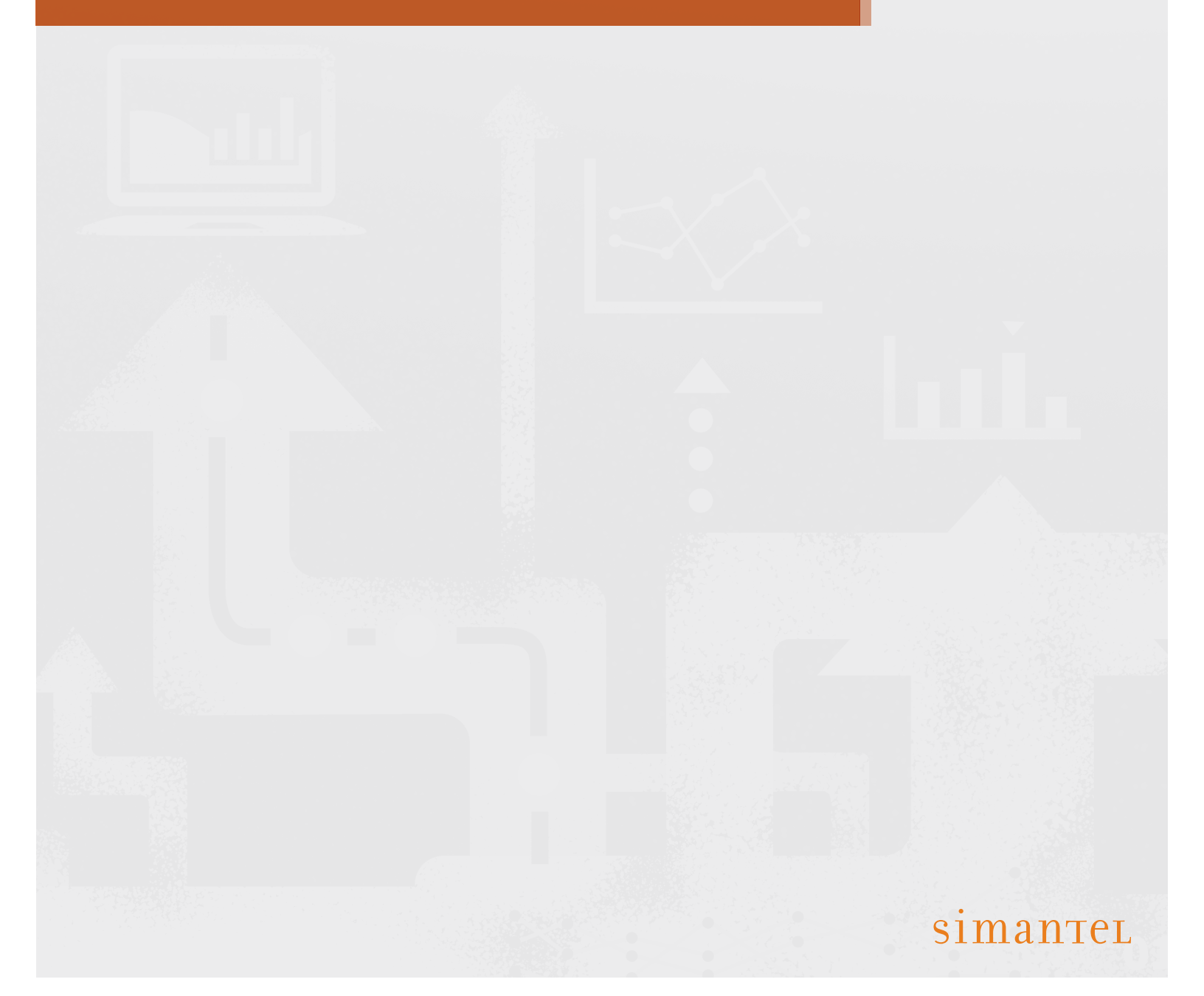

If you're the "Eloqua person" at your company, you've probably run into a situation where someone asks "Can we . . . in Eloqua?" Often, the answer is simply using an Eloqua native functionality. However, on occasion there is a request that needs a little creative thinking (an Eloquirk?).

Through our work as power users, we've come across a few things that might be helpful for you. Here are five Eloqua hacks that you can use today. Enjoy – and contact us if you have questions about the practical application of these technology tips.

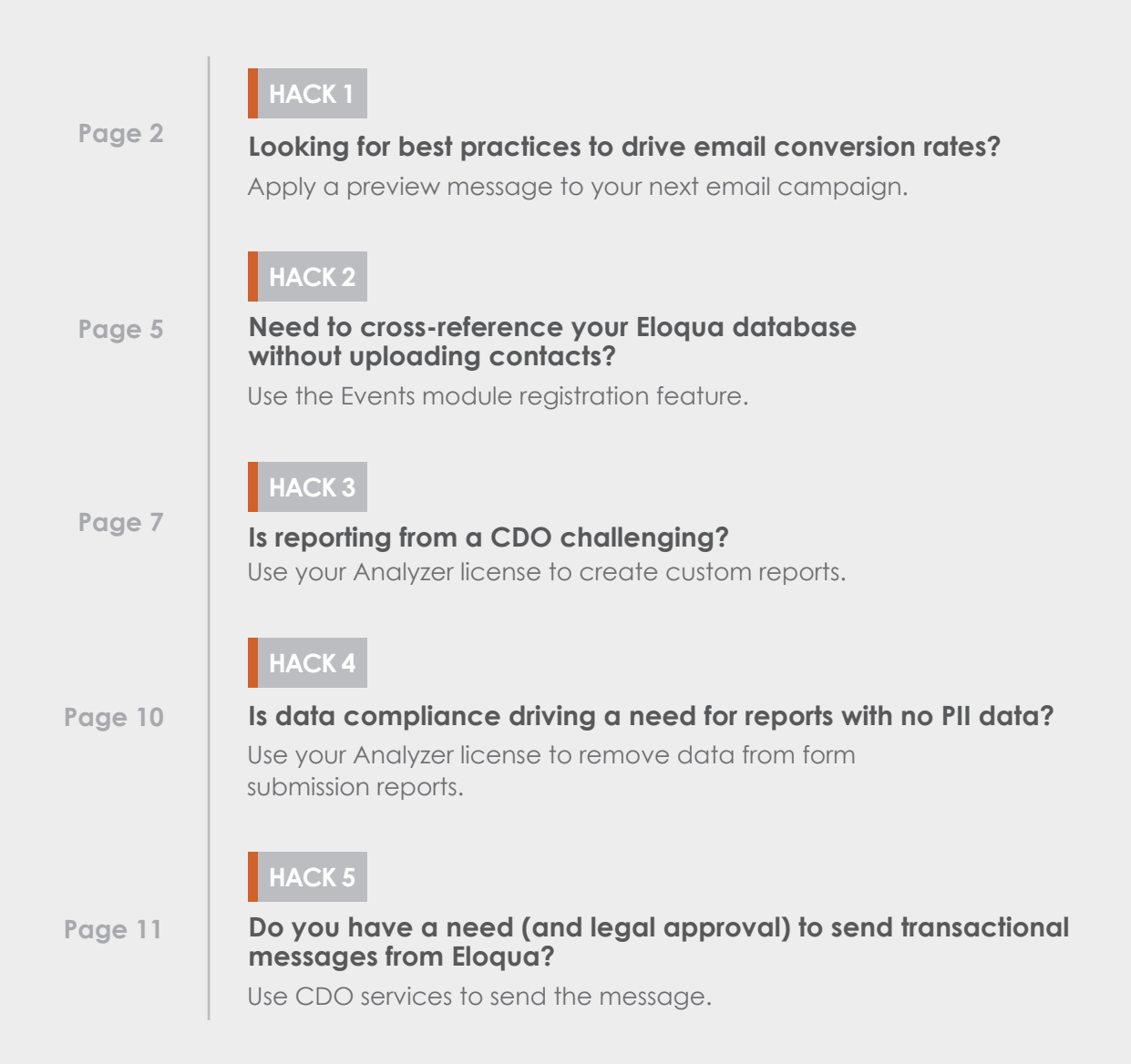

## HTML Email - Applying a Preview Message

**SITUATION:** Conversion rate for your campaign is a little low – particularly the open rate.

**HACK:** Use a preview message as powerful as the supporting content to improve conversion rates. Think of the subject line as your lead message and your preview message as the supporting message. The preview message can be hidden in the code of an email and is only seen by the email client.

#### HOW TO APPLY THE PREVIEW MESSAGE IN ELOQUA

Emails in Eloqua have three content sections: header, body and footer.

The body section is the "customized section" for each email. The header and the footer are often reusable content that is normally not customized for each email. Preview messages need to be added to HTML in Eloqua. It is not supported in the design editor mode. Since custom email headers are not typically created for each email, you need to move the pre-header into the Eloqua body section.

#### BLANK ELOQUA HEADER

1. PREVIEW MESSAGE: not visible in the email content

2. PREHEADER: If you are having trouble viewing email, read the online version

3. Email content

</body>

ELOQUA FOOTER

#### **CREATING THE PREVIEW MESSAGE:**

- 1. Assets > Components > Email Header Copy your HTML preheader code from your email header.
  - Open your email header that contains your Preheader content, select the Src button, then copy all the HTML content.

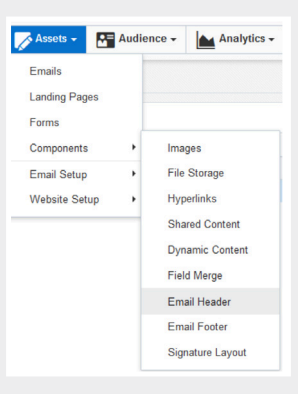

Go to your email HTML code — Copy and paste the code below the <body> tag in the HTML of your email. Edit the content to reflect your new message (in green).

<div style="display: none; font-size: 0px; line-height: 0px; max-height: 0px; max-width: 0px; width: 0px; opacity: 0; overflow: hidden;"> &#9829:&#9829:Preview messages are customized content that is invisible to the reader within the actual email content. </div>

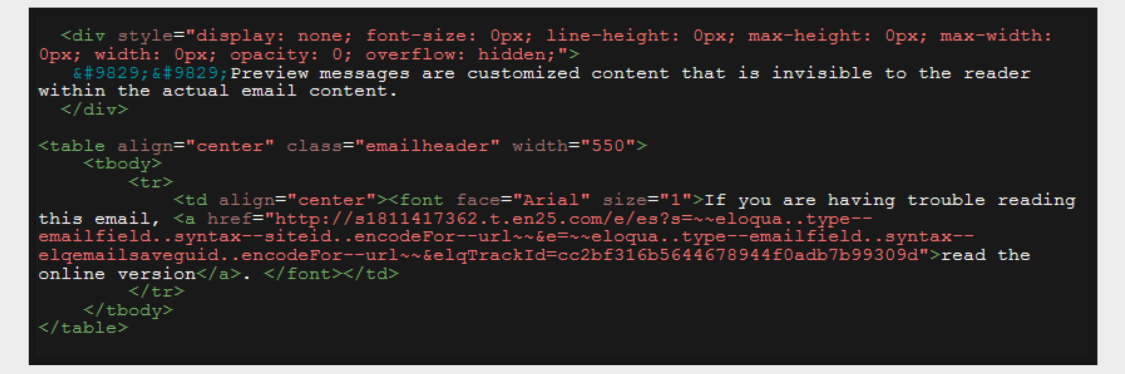

Note: ♥ are ASCII hearts

- Replace your email header that contains the Preheader content with a blank email header. If you do not have a blank email header, you will 3. need to create a new email header.
- Navigate to Assets > Components > Email Header > New New Delete Do not add any content to this header. Save it as "Blank Header." New Folder Search Return to your email and navigate to Settings. Update the email header to Blank Header. 4. Email Header: Blank Header -BLANK ELOQUA HEADER <body>
  1. PREVIEW MESSAGE: not visible in the email content This is the final order of the Preview Message and Preheader that should appear in your HTML code. Test your email preview message. Send a test email to yourself. 3. Email content 5.

2. PREHEADER: If you are having trouble viewing email, read the online version </body> ELOQUA FOOTER

| Example: Preview Message and Preheader Text Displays the Preview Message                                             | Example: Without a Preview Message<br>Displays the Preheader Content  |
|----------------------------------------------------------------------------------------------------|-----------------------------------------------------------------------|
| Preview Message text in Outlook 2016 Email                                                                           | Without a Preview Message text in Outlook 2016 Email                  |
| Simantel                                                                                                    | Simantel                                                              |
| * TEST * This is the subject line for your email * TEST *                                                            | * TEST * This is the subject line for your email * TEST *             |
| ** Preview messages are customized content that is invisible to the reader within                                    | If you are having trouble reading this email, read the online version |
| Preview Message text in Outlook 2016 message alert                                                                   | Without a Preview Message text in Outlook 2016 message                |
| popup window                                                                                                    | alert popup window                                                    |
| Simantel                                                                                                    | Simantel                                                              |
| * TEST * This is the subject line for                                                                                | * TEST * This is the subject line for                                 |
| your email * TEST *                                                                                                  | your email * TEST *                                                   |
| * Preview messages are customized                                                                                    | If you are having trouble reading this                                |
| content that is invisible to the reader w                                                                            | email, read the online version <http: s<="" td=""></http:>            |
| Only the Preheader content appears visible to the reader in the email window and the Preview Message does not appear | Preheader content is visible to the reader in the email               |

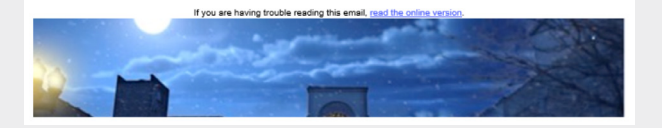

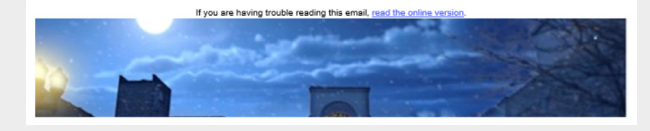

#### **PREVIEW MESSAGE TIPS**

- Don't repeat your subject line or the preheader text in your preview message.
- Keep it short, 35 50 characters max.
- Highlight a secondary call-to-action within your preview message.
- For events, highlight the date and time.
- Add #hashtags for branding of social media campaigns

#### EMAIL CLIENTS THAT SUPPORT PREVIEW MESSAGES

When using preview messages, keep in mind that not all users display the preview messages consistently. Some support short mobile device lengths, while others display messages based on the length of the subject line.

To determine length, know how your target audience is viewing the email. Here is a guide for you to follow.

| DESKTOP EMAIL CLIENTS      | NUMBER OF CHARACTERS DISPLAYED |
|----------------------------|--------------------------------|
| Apple Mail                 | 140                            |
| Outlook for Mac 2015       | 55                             |
| Outlook 2013, Outlook 2016 | 35                             |

| MOBILE EMAIL CLIENT | NUMBER OF CHARACTERS DISPLAYED              |
|---------------------|---------------------------------------------|
| Android Native App  | 40                                          |
| Android Gmail App   | Varies depending on the subject line length |
| Android Yahoo! App  | 45                                          |
| iOS Native App      | 90                                          |
| iOS Gmail App       | 50                                          |
| iOS Yahoo! App      | 50                                          |
| Windows Phone       | 40                                          |

| WEBMAIL        | NUMBER OF CHARACTERS DISPLAYED              |
|----------------|---------------------------------------------|
| AOL Mail       | 75                                          |
| Gmail          | Varies depending on the subject line length |
| Yahoo!         | Varies depending on the subject line length |
| Outlook.com    | Varies depending on the subject line length |
| Mail.ru        | Varies depending on the subject line length |
| iOS Yahoo! App | 50                                          |

Source: Litmus

| EMAIL CLIENTS THAT DO | NOT SUPPORT PREVIEW MESSAGES: |
|-----------------------|-------------------------------|
| Outlook 2003          | GMX                           |
| Outlook 2007          | Web.de                        |
| Outlook 2010          | Freenet.de                    |
| Blackberry            | Source: Litmus                |

# :: simantel

# **Events Module** – Finding Unmapped Contacts

SITUATION: You have an external list and want to know how many of the contacts are currently in your Eloqua database.

**HACK:** Use the Events Module to determine how many of the contacts on the external list already exist in your database. Don't worry, any unmapped records do not get added to your contact database.

- 1. Orchestration > Tools > Events
- 2. Events > New Event Registration
- 3. Insert event name following your naming convention protocol, a description, and place in a folder. Click Save.
- 4. Click Edit on the 'Registrant Info' section.

| ✓ Registrant Info | 🖉 Ed |
|-------------------|------|
|                   |      |

5. On the 'Registrant Info' screen, click Options > Create Custom Field.

| Registrant Info                                                                                                    | <u> </u>            |
|----------------------------------------------------------------------------------------------------|---------------------|
| Test-Rachel                                                                                                    | Create Custom Field |
| Overview - In this section, you are updating the Registrant information fields. The fields are automatically created from a linked form<br>custom fields eg. Attended? With the Create Custom Field option. If you do not currently have a linked form or would lik<br>the Link New Form option. | Link New Form       |
| Fields                                                                                                    | Field Mapping       |
| Event Field Default Value Data Type Special                                                                                                    | Email Fields        |

- 6. On the 'Create Custom Object Record Field' window enter Email Address for Field Name. Click Save and Close.
- 7. On the 'Registrant Info' screen, click Options > Edit Special Fields.

| Registrant Info                                                                                                    | <b>9</b>                              |
|----------------------------------------------------------------------------------------------------|---------------------------------------|
| Test-Rachel                                                                                                    | Create Custom Field                   |
| Overview - In this section, you are updating the Registrant information fields. The fields are automatically created from                | a linked form                         |
| custom fields eg. Attended? With the Create Custom Field option. If you do not currently have a linked form<br>the Link New Form option. | n or would like 🏏 Edit Special Fields |
| Fields                                                                                                    | Field Mapping                         |
| Event Field Default Value Data Type Special                                                                                              |                                       |

8. On the 'Edit Special Fields' window, click 'Use the Email Address Field' as the Unique Code. Click Save and Close.

| Test-Rachel<br>Overview - There are two<br>The Email Ad<br>identifier prev<br>Address field<br>generated for<br>select a differ | specials fields: A Unique Identifier Field and an Email Address Field.<br>tress Field identifies which field contains the Email Address. The unique<br>nnt duplication of Registrants based on this field; by default the Email<br>is selected. If you select Eloqua Identifier, then a 16 dig to cole will be<br>you. Once Registrants have been added to the Event, you cannot<br>nu lunique code field. |
|----------------------------------------------------------------------------------------------------|----------------------------------------------------------------------------------------------------|
| Email Address                                                                                                    | Email Address                                                                                                    |
| Unique Code                                                                                                    | Use the Email Address Field                                                                                                    |
|                                                                                                    | Use an Eloqua Identifier                                                                                                    |
|                                                                                                    | Use Email Address                                                                                                    |
|                                                                                                    |                                                                                                    |

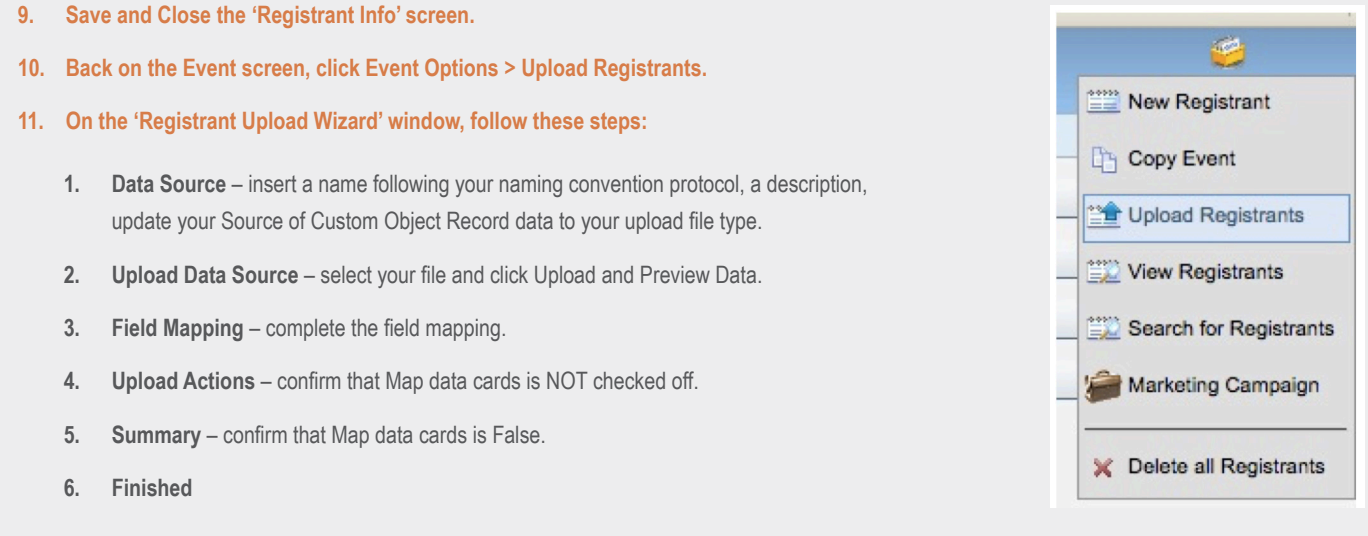

12. It's now time to map contacts. On the Event screen, under Event Overview, click the button Map Registrants to Contacts by Email Address.

Tap Registrants to Contacts by Email Address

13. A 'Map Registrant' window opens to confirm that the mapping has been completed. The notification provides a count of how many contacts were matched and have been linked.

# Registrants Auto Mapping. Test

The mapping has been completed successfully: 1 out of 1 have found a matched Contact and have been linked.

14. On the Event screen, under Event Overview a summary is available to show the Total Number of Registrants (number of contacts you uploaded) and the Total Number of Unmapped Registrants.

| Total Number of Registrants          | 200  View Registrants          |
|--------------------------------------|--------------------------------|
| Total Number of Unmapped Registrants | 51 🦉 View Unmapped Registrants |

15. The Unmapped Registrants are the contacts who were uploaded from your list but do not exist in Eloqua as a contact.

## Analyzer – Custom Data Object Reporting

**SITUATION:** You have information saved to a Custom Data Object (CDO) that is not saved to the contact record. You also have activity data that is available in a Classic Insight report. But, you need all sets of data in one, holistic report.

**HACK:** Custom Data Objects (CDO) can be added to reporting to gather a more complete view of a contact's history. The CDO reporting can provide insight to data points that were not saved to the contact record. All types of CDO fields can be used in reporting – text, large text, numeric and date. **Note: An analyzer license is required for this "hack."** 

#### **CUSTOM DATA REPORTING SETUP**

1. Contacts > Custom Objects > Insight Setup > Custom Data Reporting Setup

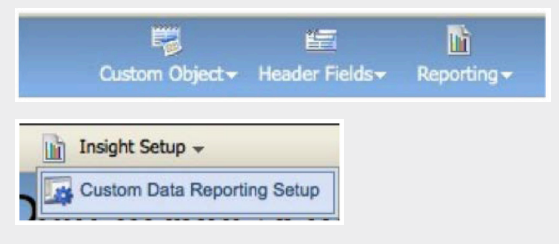

2. Select Custom Object and click Include in Insight.

|                             | isignit bottap    |
|-----------------------------|-------------------|
| Colort a custom data object |                   |
| select a custom data object |                   |
|                             | Include in Inside |

3. Select Custom Object data fields and search for the Custom Object Record fields to be included in the reporting.

| Custom Data Objects                                                           | GCI_FGP Machine CDO_0415                |                    | × Remove                     | from Insigh |
|-------------------------------------------------------------------------------|-----------------------------------------|--------------------|------------------------------|-------------|
| CF - Title, Function, FPD Details                                             | Select custom data fields               |                    |                              |             |
| GCI - Conexpo Sweepstakes                                                     | 🦢 🧽 Include Field in Insight            |                    |                              |             |
| OHT_Americas                                                                  | Included Fields                         |                    |                              |             |
| North on US LondGon OMM REPO CDO 0215                                         |                                         |                    |                              |             |
| North_en_US_LeadGen_OMM_REPO_CDO_0215<br>Test CDO                             | Field Name                              | Field Type         | Frequently<br>searched field |             |
| North_en_US_LoadGen_OMM_REPO_CDO_0215<br>Test CDO<br>GCL_FGP Machine CDO_0415 | Field Name FGP Machine: CIC Dealer name | Field Type<br>Text | Frequently<br>searched field | ×           |

| Custom C | bject Record Field Search              |               | Selected Custom Ob                                                                  | ect Record Field | D Clea    |
|----------|----------------------------------------|---------------|-------------------------------------------------------------------------------------|------------------|-----------|
| Name     | View Recent                            | search        | Name: FOP Muchine: ID<br>Guatem Object: GCI_FOP Machine CDO_S415<br>Data Type: Text |                  |           |
| Custor   | n Object Record Field Sea<br>(s) (All) | rch: Found 17 |                                                                                     | Page 1 of 2      | « <       |
|          | ¢ Name                                 |               | Custom                                                                              | Object           | Data Type |
|          | FGP Machine: ID                        |               | GCI_FGP Machine CDO                                                                 | _0415 1          | lext      |
|          | FGP Machine: Status                    |               | GCI_FGP Machine CDO                                                                 | _0415 1          | lext      |
|          | FGP Machine: Family                    |               | GCI_FGP Machine CDO                                                                 | _0415 1          | lext      |
|          | FGP Machine: Model                     |               | GCI_FGP Machine CDO                                                                 | _0415 1          | lext      |
|          | FGP Machine: Purchase d                | ato           | GCI_FGP Machine CDO                                                                 | _0415            | late      |
|          | FGP Machine: SFDC ID                   |               | GCI_FGP Machine CDO                                                                 | _0415 1          | ind       |
|          | FGP Machine: Original ID               |               | GCI_FGP Machine CDO                                                                 | _0415 1          | lext      |
|          | Email Address                          |               | GCI_FGP Machine CDO                                                                 | _0415 1          | text      |
|          | FGP Machine: Expiration d              | late          | GCI_FGP Machine CDO                                                                 | _0415 0          | Jate      |
|          |                                        |               |                                                                                     |                  |           |

#### 4. Once the fields are selected click Include Field in Insight.

Note: There is a limit of 25 Custom Object Record fields per Custom Data Object report.

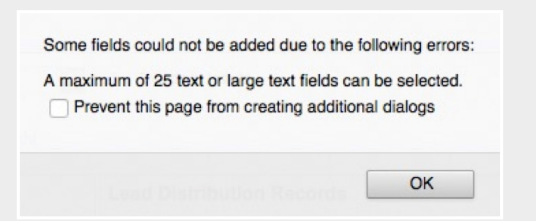

 Click the Save button at the bottom of the main screen, and you'll see a message stating that it will take 10 minutes for the custom object to be updated in Insight.

SUCCESS - Please allow 10 minutes for the selected custom data objects to be updated in Insight.

#### ADDING CUSTOM DATA OBJECTS TO STANDARD REPORTS

With Analyzer, you can access your CDO data and add it to standard Insight reports.

1. Select to view All Objects from the Tools drop-down menu.

| Tools • | Data 🔻      | Grid | Format |
|---------|-------------|------|--------|
| New     |             |      |        |
| Crea    | ite Dashbo  | ard  |        |
| Crea    |             |      |        |
| Rep     | ort Objects |      |        |
| All C   | bjects      |      |        |
| Rela    | ted Report  | S    |        |

2. In All Objects search for Custom Data Objects or navigate there by Schema Objects > Attributes > Contact > Custom Data Objects.

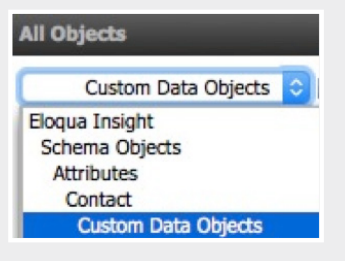

3. Select your Custom Data Objects folder and drag and drop your CDO reporting fields on to the report.

| Curtare Data Object                                                                                                    |
|----------------------------------------------------------------------------------------------------|
| Search for:                                                                                                    |
| <u>Customer Data Object4</u> <u>EMSolutions Profile Indicator</u> <u>GCL_FGP Machine CDO_0415</u> GCI - Conexpo Sweepstakes |
|                                                                                                    |

When using custom data object fields on your standard or custom reports all functionality for customization remains and all sharing options exist. You can still sort, format, export, and most importantly, set up subscriptions.

All columns of this report are able to be filtered. For example:

- Campaign Most Recent.
  - · Select one or more specific campaigns to display

VIEW FILTER Add Condition X Clear All

Campaign Most Recent (ID) Contains "Testing"

- Form Submit Date/Time.
  - Select a date range of form submission date

VIEW FILTER Y<sup>®</sup> Add Condition Clear All Auto-Apply changes Nost Recent Form Submit Date/Time (ID) Between "12/1/2015 12:00:00 AM" AND "12/18/2015 3:00:00 PM"

#### PRO HACK: CUSTOM CDO REPORT CONFIGURATION

Inside your individual Eloqua account, you must set-up which Custom Data Object fields will be available in Insight.

- Follow the CUSTOM DATA REPORTING SETUP process. Note: The first set-up is in your individual Eloqua account and not within Insight/Analyzer.
- Login to Insight with the Analyzer license to build a custom report that is built on the CDO. In addition, contact and account fields can be added to the report like email address domain.
- 3. Create Report > New Report > Report Builder.
- 4. Choose the attributes of the report. Select Schema Objects > Attributes > Contact > Custom Data Objects > Select the name of the custom data object > move the CDO fields over to the right.

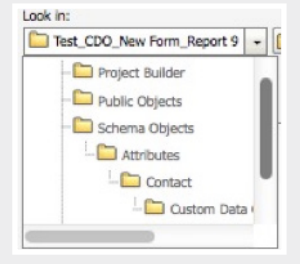

5. Skip steps 2, 3 and 4. Click Run Report. Right click on the column header and select Filter On to begin building filters on the new custom CDO report.

| VIEW FILTER     | Add Condition       | X Clear All    | Auto-Apply chang           | es                        |
|-----------------|---------------------|----------------|----------------------------|---------------------------|
| × Most Recent F | orm Submit Date/Tim | e (ID) Between | "12/1/2015 12:00:00 AM" AN | D "12/18/2015 3:00:00 PM" |

#### **CDO REPORTING CONSIDERATION**

If set-up of the CDO is set to be unique based on email address, then your report will be deduped. If the contact submits the form multiple times, then the CDO will only capture the most recent form submission. Consider your reporting needs when setting up the CDO to determine if a unique identifier other than email address should be selected.

| Display Name Field  | Email Address | 0 |
|---------------------|---------------|---|
| Unique Code Field   | Email Address | ٥ |
| Email Address Field | Email Address | 0 |

#### **CDO REPORTING LIMITATIONS**

There is a limit of 25 Custom Object Record fields per Custom Data Object report.

Custom data objects fields from different custom data objects can be added to the same report. If you hit limitations and have additional CDO fields to add, then follow the Custom Data Insight Set-up to make different CDOs available within Insight.

Some fields could not be added due to the following errors: A maximum of 25 text or large text fields can be selected. Prevent this page from creating additional dialogs

### : simantel

OK

### **Analyzer** – Remove Personally Identifiable Information (PII) from Reporting

**SITUATION:** Data is a huge part of marketing automation. But, with sensitivity around data and data breaches, you have a request to report on form submission data without including any personally identifiable information (PII).

HACK: The option to remove PII from form submission data reports is available within Analyzer.

| <b>Y</b>       |                             |               |            |                       |                                   |         |           |                |                    |
|----------------|-----------------------------|---------------|------------|-----------------------|-----------------------------------|---------|-----------|----------------|--------------------|
| UserFormSubmit | Form<br>Submit<br>Date/Time | First<br>Name | Last Name  | Com                   | pany Title                        | Address | Address   | City State     | Zip Phone          |
|                | Plantine.                   | Arrest        | Tyree .    | Stations r            | .00100                            | ine.    | +0.0      | Name Transform |                    |
|                | 1000                        | -             | Policeane: | April abalant to      | inch.                             | -       |           | Tanatase       | THE West Read In   |
|                | 1000                        | Torest        | ilee -     | terased grater        |                                   |         | June 1978 |                |                    |
| 153048         | 100                         | Paratra       |            | transfersture         | J Ran Horn, Brang Koros, Katholis |         | 274       |                | Fillers fairs (re) |
| 18/10          | 1204                        | Press.        | Tanan      | stature tanàng mai ta | 1 Revent Supported (see 1 m.      | charac  | -         | Name Palantin  | 007.744            |
|                |                             |               |            |                       |                                   |         |           |                |                    |

1. Run your form submission data report.

HACK 4

2. Click Add View Filter Condition... from the toolbar.

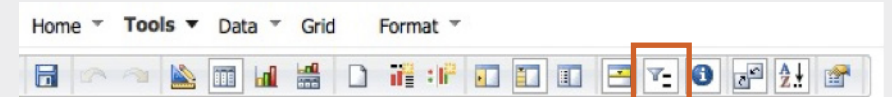

3. In the Filter On drop-down, select Field Name.

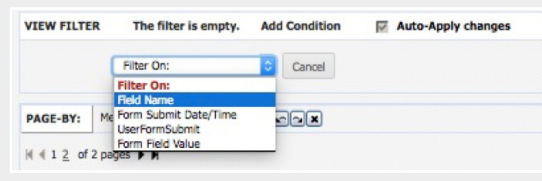

4. Move the non-PII fields that you want to display to the right and leave the PII fields on the left. Click Apply.

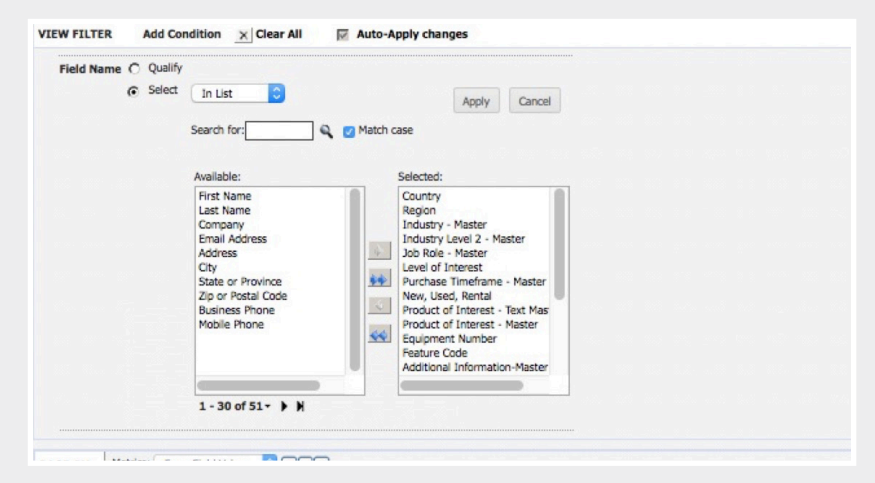

### :: simantel

# **Custom Data Object** – Transactional Email Sends Reporting

**SITUATION:** You have a transaction based relationship with contacts in the United States that are not currently opted in to marketing communications and may not even be in your Eloqua database. You need to send a transactional message to these contacts.

**HACK:** After consultation with your data privacy legal counsel, you can send transactional messages from a Custom Data Object (CDO) without uploading the contact as globally subscribed. Note: The CDO Service will only send to Unknown Contacts who were previously a contact in your Eloqua database.

- 1. Create a new Custom Object by navigating to Audience > Custom Objects.
- 2. Click the dropdown for Custom Object > New Custom Object.
- 3. Give the Custom Object a name, description and place it in a folder.

| Custom Object             |                     |  |  |  |  |
|---------------------------|---------------------|--|--|--|--|
|                           |                     |  |  |  |  |
| Custom Object details     |                     |  |  |  |  |
| Display Name              | Test_CDO            |  |  |  |  |
| Description               | Example             |  |  |  |  |
| Туре                      | Custom Data Objects |  |  |  |  |
| Place in folder           | TESTING             |  |  |  |  |
| Default Entity Mapping us | ed in upload        |  |  |  |  |
| Entity Type               | Contacts 🗢          |  |  |  |  |
| Entity Field              | Email Address       |  |  |  |  |

- 4. In the "Default Entity Mapping used in upload" section, choose the Entity Type and the Entity Field. Entity field will usually be Email Address. Click Save.
- 5. On the Custom Object Record Fields page, click Custom Objects Fields > Add a New Field.

| Custom Object Record Fields |                      |
|-----------------------------|----------------------|
|                             | Add New Field        |
| Test_CDO                    | 8 Add Contact Fields |
|                             |                      |
|                             | Add Form Fields      |
|                             |                      |
|                             |                      |

 Add a Custom Object Record Field for Email Address. At a minimum Email Address is required, but more fields can be added if the data is available. Once all fields are added click Save.

| Custom Object Record Field                          |                                        |  |  |  |  |  |
|-----------------------------------------------------|----------------------------------------|--|--|--|--|--|
|                                                     |                                        |  |  |  |  |  |
| Custom Object Record Field details                  |                                        |  |  |  |  |  |
| Field Name                                          | Email Address                          |  |  |  |  |  |
| Data Type                                           | Text String Field (max 250 characters) |  |  |  |  |  |
| Field type used when editing a Custom Object Record | Textbox 📀                              |  |  |  |  |  |
| Default Value                                       |                                        |  |  |  |  |  |
| Display After                                       | (none)                                 |  |  |  |  |  |
|                                                     |                                        |  |  |  |  |  |

- 7. On the Header Fields page, no action is needed. Click Save.
- 8. Your CDO is now created and ready for the Record Services preparation. The Record Services will send the email.
- 9. Navigate to Custom Object > Custom Object Record Services.

| Custom Object                           | 5                         | <b>1</b>          |                      |
|-----------------------------------------|---------------------------|-------------------|----------------------|
| custom object                           | Custom Obje               | ect Record Fields |                      |
| Test_CDO                                | F Field Mappin            | 0                 |                      |
|                                         |                           | 9                 |                      |
| Custom Object details                   |                           | Copy Custon       | n Object             |
| Display Name                            | Test_CDO                  | Custom Obje       | ect Record Services  |
| Description                             | Example                   |                   |                      |
| Туре                                    | Custom Data Objects       | 2 New Custom      | Object Record        |
| Display Name Field                      | (none)                    | Cust              | om Object Records    |
| Unique Code Field (100 Character Limit) | (none)                    |                   |                      |
| Email Address Field                     | (none)                    | View Custom       | o Object Records     |
| Total Number of Custom Object Records   | 0 🧉 View Custom Object Re | co 📖 Search for C | ustom Object Records |
|                                         |                           | Check Depen       | dency                |
| Custom Object parameters                |                           | Chock Depen       | uonoy                |

10. On the Managed Services page, choose New Data > Edit Service Actions.

| Μ  | Manage Services Qustom Object Record Ser                                                                                                    |                |                                                                                         |  |  |  |  |  |
|----|----------------------------------------------------------------------------------------------------|----------------|-----------------------------------------------------------------------------------------|--|--|--|--|--|
| Te | Test_CDO                                                                                                    |                |                                                                                         |  |  |  |  |  |
| Ov | Overview - Services monitor the changes within a set of Custom Object Records. They are used to automatically trigger one or more actions and run every 15 minutes. Some services are customizable and can be set up with one or more configurable Processing Steps. |                |                                                                                         |  |  |  |  |  |
|    | Service                                                                                                    | Last Run Time  | Overview                                                                                |  |  |  |  |  |
|    | Edit Service Actio                                                                                                    | arvice Actions | When enabled, it will check for any new Custom Object Records that are registered.      |  |  |  |  |  |
|    |                                                                                                    |                | When enabled, it will check for any modifications to Custom Object Record field values. |  |  |  |  |  |
|    |                                                                                                    |                |                                                                                         |  |  |  |  |  |

11. On the Edit Service Actions window, click Add Processing Steps > Add Single Processing Step > Send Email > Add.

| Add Processing Step                               |                                                                                                    |                                                                                                    |  |  |  |  |  |
|---------------------------------------------------|----------------------------------------------------------------------------------------------------|----------------------------------------------------------------------------------------------------|--|--|--|--|--|
| Custom Object Record Ser                          | Custom Object Record Service                                                                                                    |                                                                                                    |  |  |  |  |  |
| Overview - Select a group of<br>before a processi | processing steps or a single processing step to add to the<br>ng step can become active. After adding the steps, you c                                                                                                    | e form. Note: Most processing steps have required<br>an configure these parameters by clicking on the s |  |  |  |  |  |
| Add Processing Step Group                         | 0                                                                                                    |                                                                                                    |  |  |  |  |  |
| Campaign Signup                                   |                                                                                                    |                                                                                                    |  |  |  |  |  |
| Add Single Processing Step                        | )                                                                                                    |                                                                                                    |  |  |  |  |  |
| <ul> <li>A single processing step</li> </ul>      | c .                                                                                                    |                                                                                                    |  |  |  |  |  |
| Step                                              | Send Email                                                                                                    | Description:                                                                                            |  |  |  |  |  |
| Description                                       | Subscribe to Email Group<br>Unsubscribe From Email Group<br>Save to Contact Table<br>Email Notification<br>Add to Contact Group<br>Remove from Contact Group<br>Unsubscribe at Site Level<br>Subscribe to / Unsubscribe from an Email Group<br>Add to Step in Program Builder<br>Update Existing Record or Data Object<br>Change Contact's Email Address<br>Send Email<br>Send Batch Email<br>Add to Step in Program | record.                                                                                                 |  |  |  |  |  |

#### 12. On Edit the Processing Step window, add a description of the email. Update the Required Parameters section and then click Save and Close.

- a. Email Leave Source Type as Constant. Find your email in the Value field.
- b. Send Email To Change Source Type to Data Card File and the Value field to Email Address.
- c. Allow Resending Determine whether you would like emails to be resent.

| Edit Processi                                     | ng Step                                                          |                                |                                           |                            |
|---------------------------------------------------|------------------------------------------------------------------|--------------------------------|-------------------------------------------|----------------------------|
| Send Email For New Data                           |                                                                  |                                |                                           |                            |
| Alert! - This processing step ha                  | is been added recently and its require                           | ed parameters are not yet set. | Please specify these parameters and click | 'Save' to enable the step. |
| Step Details                                      |                                                                  |                                |                                           |                            |
| Description Add a description                     |                                                                  |                                |                                           |                            |
|                                                   |                                                                  |                                |                                           |                            |
| Required Parameters                               | Pauraa Tuna                                                      | Value                          |                                           | 6                          |
| France                                            | Constant                                                         | value                          | [m]                                       |                            |
| Email<br>Send Email To                            | Data Card Fie                                                    | B<br>Address                   |                                           |                            |
|                                                   |                                                                  | up                             |                                           |                            |
| Allow Resending                                   | Constant ᅌ No                                                    |                                | ٥                                         |                            |
| Optional Parameters                               |                                                                  |                                |                                           |                            |
| This processing step does n                       | ot have any optional parameters.                                 |                                |                                           |                            |
|                                                   |                                                                  |                                |                                           |                            |
| This Processing Step Gets E                       | xecuted                                                          |                                |                                           |                            |
| Always                                            |                                                                  |                                |                                           |                            |
| Only if the following Cond                        | ition is met:                                                    |                                |                                           |                            |
| Email Address                                     | value Is                                                         | 0 = 0                          | Search Builder                            |                            |
| When the following Data I                         | Lookup criteria Is 🔿 met:                                        |                                |                                           |                            |
| Once you have selected<br>Data Lookup engine in o | a Data Lookup criteria you must m<br>order to properly validate. | ap form fields to the          |                                           |                            |
|                                                   |                                                                  |                                | Close Save and                            | d Close                    |

- 13. You now have the required processing step on the Edit Services Action Page. Click Close.
- 14. Close out of the Manage Services page.
- 15. Click Save on the Custom Object page.
- 16. Go back to Custom Object > Custom Object Record Services.

| Custom Object                         | 5                           | <b>M</b>                         |   |
|---------------------------------------|-----------------------------|----------------------------------|---|
|                                       | Custom Object Record Fields | prang -                          |   |
| Test_CDO                              | Field Mapping               |                                  |   |
| Custom Object details                 |                             | Copy Custom Object               |   |
| Display Name                          | Test_CDO                    | Custom Object Record Services    |   |
| Description                           | Example                     |                                  | _ |
| Туре                                  | Custom Data Objects         | 2 New Custom Object Record       |   |
| Display Name Field                    | (none)                      | 1 Upload Custom Object Records   |   |
| Email Address Field                   | (none)                      | View Custom Object Records       |   |
| Total Number of Custom Object Records | 0 🦉 View Custom Object Rec  | Search for Custom Object Records |   |
| Custom Object parameters              |                             | Check Dependency                 |   |

17. After being saved and closed, the dropdown for New Data will now have multiple options.

| Manage Se                                                                                                    | rvices         |        | Qustom Object Record Servic                                                        | ces + |
|----------------------------------------------------------------------------------------------------|----------------|--------|------------------------------------------------------------------------------------|-------|
| Test_CDO                                                                                                    |                |        |                                                                                    |       |
| Overview - Services monitor the changes within a set of Custom Object Records. They are used to automatically trigger one or more actions and run every 15 minutes. Some services are customizable and can be set up with one or more configurable Processing Steps. |                |        |                                                                                    |       |
| Service                                                                                                    | Last Run Time  | Over   | rview                                                                              |       |
| 💩 🚺 Edit Se                                                                                                    | ervice Actions |        | enabled, it will check for any new Custom Object Records that are registered.      |       |
| 🔠 🕕 Run Se                                                                                                    | B Run Service  |        | enabled, it will check for any modifications to Custom Object Record field values. |       |
|                                                                                                    |                |        |                                                                                    |       |
| Enable Custom Object Record Service                                                                                                    |                | ervice |                                                                                    |       |
|                                                                                                    |                |        |                                                                                    |       |

- 18. Clicking on Enable the Custom Object Record Service will activate the service. Once you upload your contacts to the CDO, the email will fire immediately (distributed within 15 minutes). Be sure you are ready to send the email before you enable this action or upload your data.
- 19. Once ready to go, upload your list to Custom Object > Upload Custom Object Records. During the upload it is important to NOT map data cards.

| Custom Object                           | <b>- 1</b>                 | <u>Li</u>                       |                     |
|-----------------------------------------|----------------------------|---------------------------------|---------------------|
|                                         |                            | Custom Object Record Fields     | prting <del>-</del> |
| Test_CDO                                |                            | Field Mapping                   |                     |
|                                         |                            |                                 |                     |
| Custom Object details                   | Copy Custom Object         |                                 |                     |
| Display Name                            | Test_CDO                   | . Oustom Object Record Services |                     |
| Description                             | Example                    |                                 |                     |
| Туре                                    | Custom Data Objects        | 2 New Custom Object Record      |                     |
| Display Name Field                      | (none)                     | Deload Custom Object Records    |                     |
| Unique Code Field (100 Character Limit) | (none)                     |                                 |                     |
| Email Address Field                     | (none)                     | View Custom Object Records      |                     |
| Total Number of Custom Object Records   | 0 🦉 View Custom Object Rec | Search for Custom Object Recor  | ds                  |
| Custom Object parameters                |                            | Check Dependency                |                     |
| custom Object parameters                |                            |                                 |                     |

20. You're done! The email will send to all records without adding them to the contact database. The Custom Object Record Service runs every 15 minutes. You can still report on your email send with the Email Analysis report.